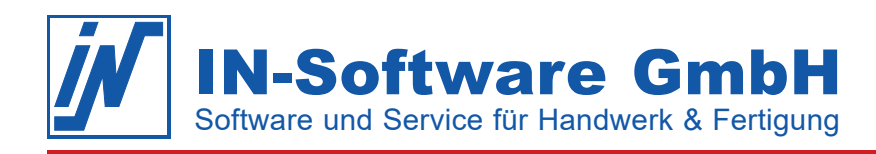

# **Artikelpflege mit DATANORM Online**

#### Voraussetzungen

- Das Programm IN-FORM PROfessional ab der Version 2011.50
- Das Zusatzmodul "Datenservice"
- · Ein laufender Softwarepflege- und Dienstvertrag
- Login-Daten des Großhändlers zur Verwendung von DATANORM Online

#### **Rechte vergeben**

- Starten Sie IN-FORM als Administrator und öffnen Sie über die Programmschaltfläche [Mehr] die Mitarbeiterkartei.
- 2. Wählen Sie den Mitarbeiter aus, der die Schnittstelle nutzen soll.
- Öffnen Sie das Register "Rechte" > Artikel und setzten Sie die entsprechenden Rechte.

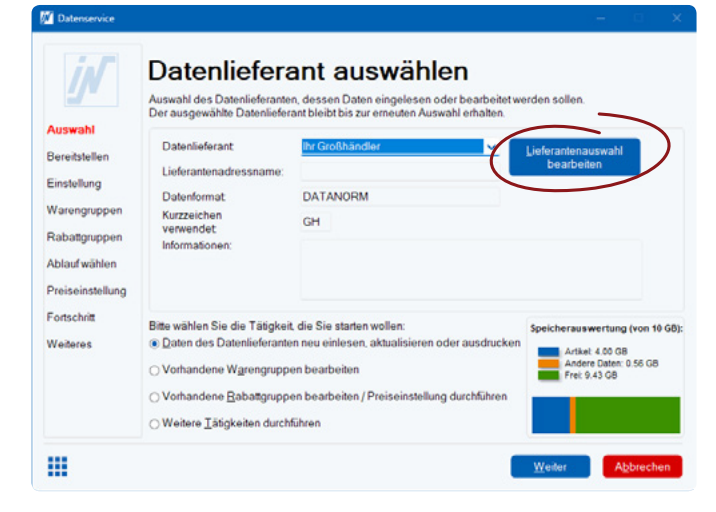

- 3. Klicken Sie im Register **"DATANORM Online"** auf **[Auswahl des GH für DATANORM Online]** und folgen Sie dem Assistenten, um den passenden Lieferanten zuzuordnen.
- Geben Sie Ihre Login-Daten ein und schließen den Vorgang ab.

## Datenservice durchführen

- Öffnen Sie die Artikelkartei und rufen Sie über die Schaltfläche [Menü] die Option "Datenservice durchführen (Daten vom Großhändler)" auf.
- 2. Wählen Sie im Feld "Datenlieferant" Ihren Großhändler aus und klicken **[Weiter]**.
- Klicken Sie auf [Dateien per DATANORM Online bereitstellen] um verfügbare Dateien des Gro
  ßh
  ändlers herunterzuladen.
- 4. Folgen Sie dem Assistenten weiter, um die Artikeldaten einzulesen.

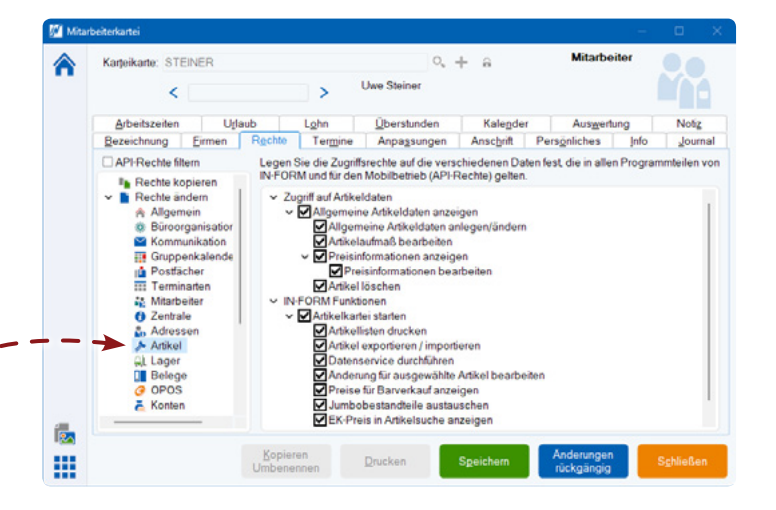

### Lieferanten einrichten

- Öffnen Sie die Artikelkartei und rufen Sie über die Schaltfläche [Menü] die Option "Datenservice durchführen (Daten vom Großhändler)" auf.
- Wählen Sie einen Großhändler aus und bearbeiten diesen über [Lieferantenauswahl bearbeiten] > Lieferant ändern. Alternativ legen Sie einen neuen Lieferanten an.

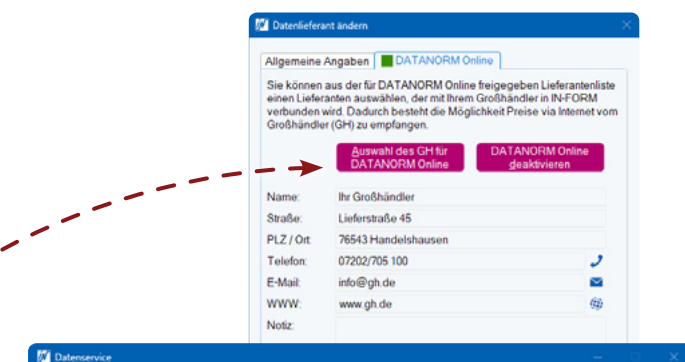

| <u> </u>                                                                 | Datenlieferant                                                                                                    | Ihr Großhändler                         | Kurzzeichen: 0                  | SH         |          |
|--------------------------------------------------------------------------|----------------------------------------------------------------------------------------------------|-----------------------------------------|---------------------------------|------------|----------|
| Auswahl<br>Bereitstellen<br>Einstellung<br>Warengruppen<br>Rabattgruppen | Wählen Sie, ob die Daten von Datenträgern (CD, Festplatte) oder Online (nur für DATANORM) vom<br>Dateninferanten bereitgestellt werden sollen. Sie können mehrere Dateien auf der Festplatte bereitstell<br>um sie gemeinsam einzulesen. Nach jedem Bereitstellen von Dateine werden diese automatisch sortie<br>damt das Einlesen in empfohlener Reihenfolge durchgeführt wird<br>Dateien von Datenhragern<br>bereitstellen<br>Dateien bereitstellen |                                         |                                 |            |          |
|                                                                          | Es sind 0 Datendateien auf der Festplatte zum Einlesen bereitgestellt.                                                                                                    |                                         |                                 |            |          |
| blaufwählen                                                              | Lfd Nr. Quellda                                                                                                    | teien                                   |                                 | Datum (    | Größe    |
| Preiseinstellung<br>Fortschritt<br>Weiteres                              | W Warengruppe                                                                                                    | n 🥂 Artikeldaten<br>n 💽 Referenznummern | Jumbodaten<br>BJumbobestandteik | Preispfleg | ge<br>nt |
|                                                                          |                                                                                                    |                                         |                                 |            |          |